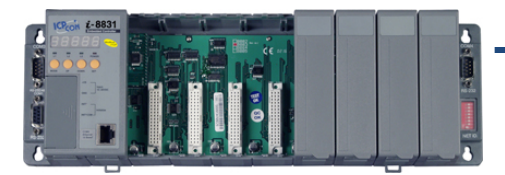

## Quick Start Guide for i-8000-MTCP

May 2014, Version 1.0.0

## **Congratulations!**

Congratulations on purchasing i-8000-MTCP - the most popular automation solution for remote monitoring and control application. This Quick Start Guide will provide information needed to get started. Please also consult the User Manual for detailed information on the setup and use of i-8000-MTCP.

#### What's In the Box?

In addition to this guide, the package includes the following items:

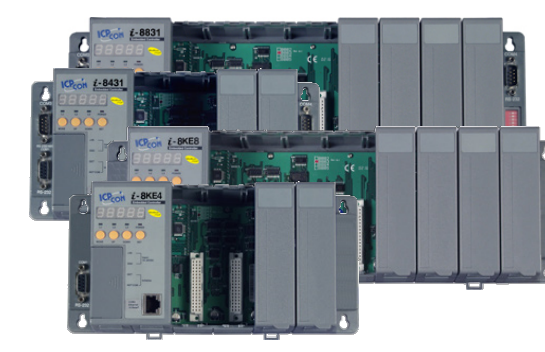

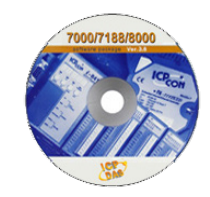

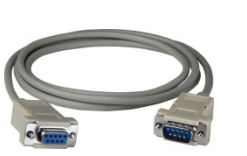

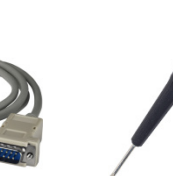

i-8000-MTCP (i-8431-MTCP/i-8831-MTCP/ i-8KE4-MTCP/i-8KE8-MTCP) Software Utility CD RS-232 Cable (CA-0915)

Screw Driver (1C016)

### **Technical Support**

- i-8000-MTCP Reference Document
   CD:\Napdos\Modbus\8000e\Document\
   <a href="http://ftp.icpdas.com/pub/cd/8000cd/napdos/modbus/8000e/document/">http://ftp.icpdas.com/pub/cd/8000cd/napdos/modbus/8000e/document/</a>
- i-8000-MTCP Website

http://www.icpdas.com/root/product/solutions/pac/ipac/i-8431-mtcp.html http://www.icpdas.com/root/product/solutions/pac/ipac/i-8ke4-mtcp.html

• ICP DAS Website http://www.icpdas.com/

# **1** Mounting the Hardware

The i-8000-MTCP installation must provide proper ventilation, spacing, and grounding to ensure the equipment will operate as specified. A minimum clearance of 50mm between the i-8000-MTCP and the top and bottom side of the enclosure panels must be provided.

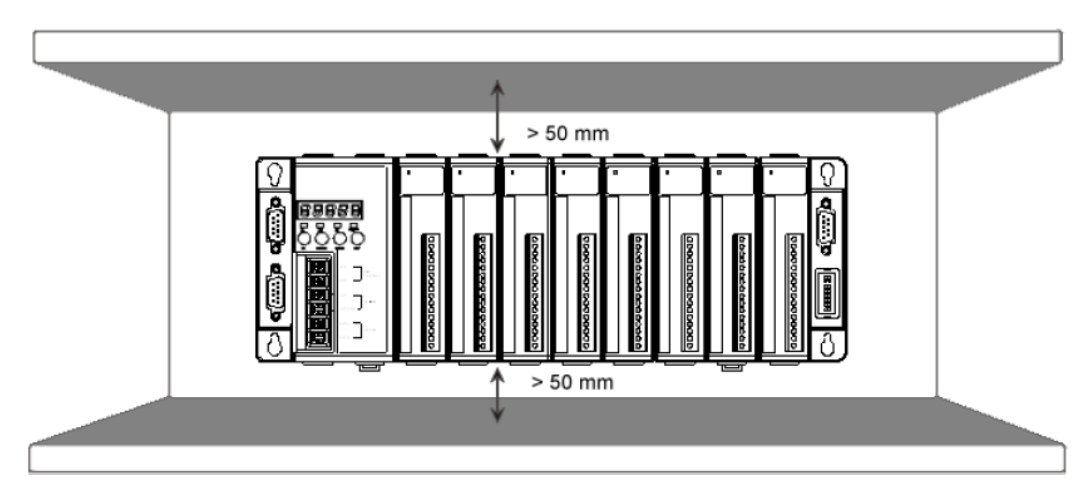

# 2 Connecting to PC, Network and Setting up the Power

- i. Connect PC to COM2 (Ethernet) port through a hub.
- ii. Connect the +24  $V_{\text{DC}}$  power supply to +VS and GND terminals.

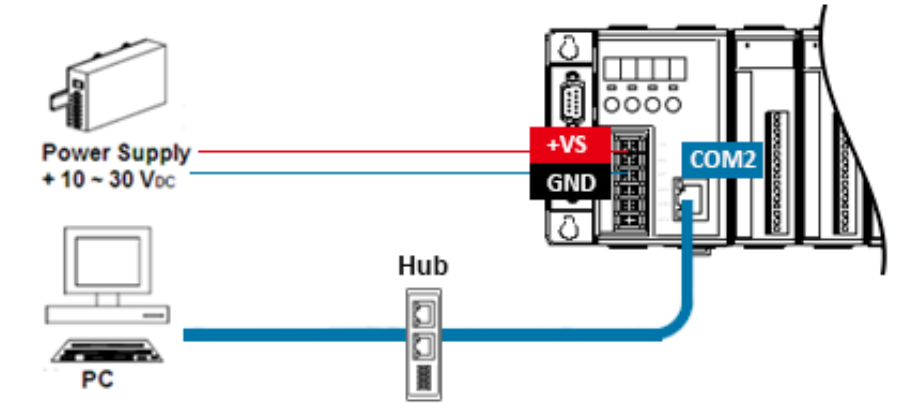

## **3** Installing the Modbus Utility

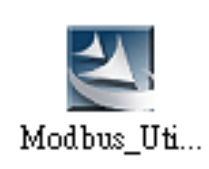

The Modbus Utility can be obtained from companion CD or ICP DAS FTP site: CD:\Napdos\Modbus\Modbus\_Utility\ ftp://ftp.icpdas.com/pub/cd/8000cd/napdos/modbus/modbus\_utility/

# Using the Modbus Utility to Assign a New IP Address

**UDP Search of the Modbus Utility** can be used to configure the IP address. Before starting the configuration process, ensure that the **COM2** are used to connect to network and make the controller under **the running firmware mode**. The default IP addresses are as follows:

| Item        | default       |
|-------------|---------------|
| IP Address  | 192.168.255.1 |
| Subnet Mask | 255.255.0.0   |
| Gateway     | 192.168.0.1   |

#### Step 1: Run the Modbus Utility, and then search the i-8000-MTCP.

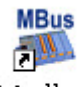

i. Double-click the **Modbus Utility** shortcut on the desktop.

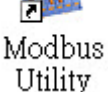

ii. Select **UDP Search** from the **Client Tools** menu.

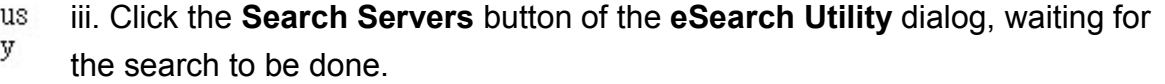

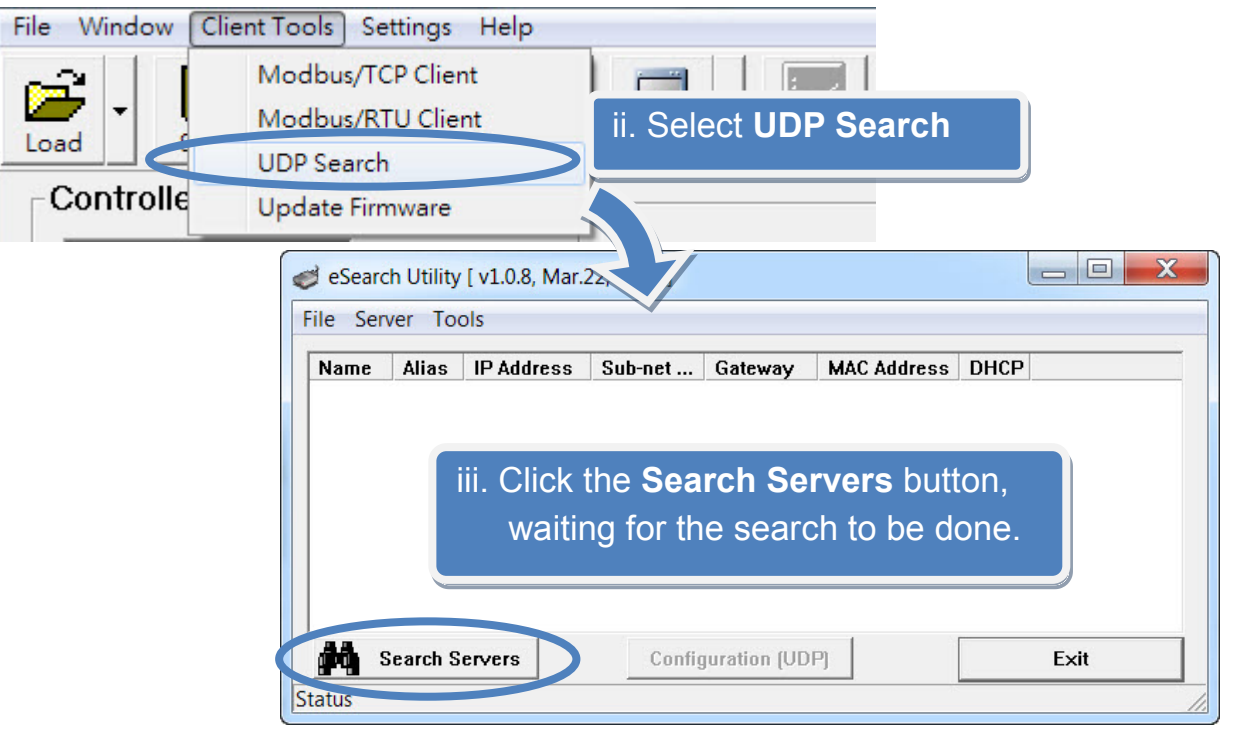

#### Step 2: Configure IP Address.

i. Select the "Name" field from the default IP address row of i-8000-MTCP.

|                                    | 🥩 eSearch Utility [ v1.0.8, Mar.22, 2013 ]                                                                                                    |  |  |  |  |  |  |
|------------------------------------|----------------------------------------------------------------------------------------------------|--|--|--|--|--|--|
| ii. Click the                      | File Server Tools                                                                                                    |  |  |  |  |  |  |
| Configuration (UDP)                | Name         Alias         IP Address         Sub-net Mask         Gateway         MAC Address         DI           18KE4:4-0         i-J431         192.168.2.212         255.255.255.0         192.168.2.1         00:0d:e0:e0:c8:23         01 |  |  |  |  |  |  |
| button to open the setting dialog. | i. Click the "Name" column of i-8000-MTCP.                                                                                                    |  |  |  |  |  |  |
|                                    | ii. Click the <b>Configuration (UDP)</b> button.                                                                                                    |  |  |  |  |  |  |
|                                    | Search Servers         Configuration (UDP)         Exit           Status         ////////////////////////////////////                                                                                                    |  |  |  |  |  |  |
| Col                                | nfigure Server (UDP)                                                                                                    |  |  |  |  |  |  |
| iii. Configure the                 | erver Name : I8KE4:4-0                                                                                                    |  |  |  |  |  |  |
| iv Click the <b>OK</b>             | HCP: 0: OFF  Alias: i-8431 (7 Chars)                                                                                                    |  |  |  |  |  |  |
| button to save the                 | Address: 192.168.2.212 MAC: 00:0d:e0:e0:c8:23                                                                                                    |  |  |  |  |  |  |
| configuration.                     | ub-net Mask :       255.255.255.0       Warning!!         ateway :       192.168.2.1       Contact your Network Administrator to get correct configuration before any changing!                                                                   |  |  |  |  |  |  |
|                                    | iv. Click the OK button. OK Cancel                                                                                                    |  |  |  |  |  |  |

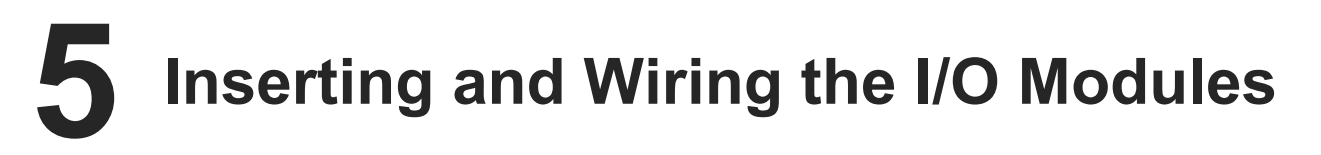

There are various types of I/O expansion modules for interfacing many different field devices to the i-8000-MTCP.

For more information about I/O expansion module, please refer to

http://www.icpdas.com/products/PAC/xpac/remote io support list.htm

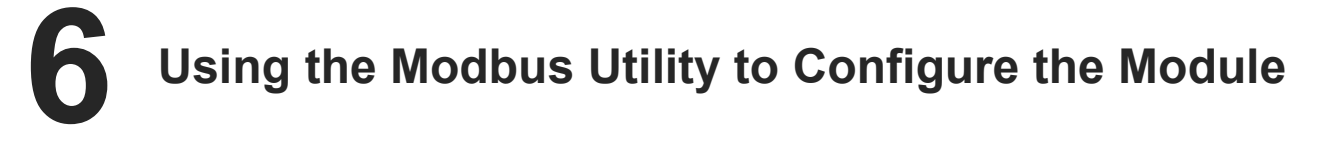

The Modbus Utility can be used to make the communication between the i-8000-MTCP and PC/Laptop via the Modbus/TCP protocol.

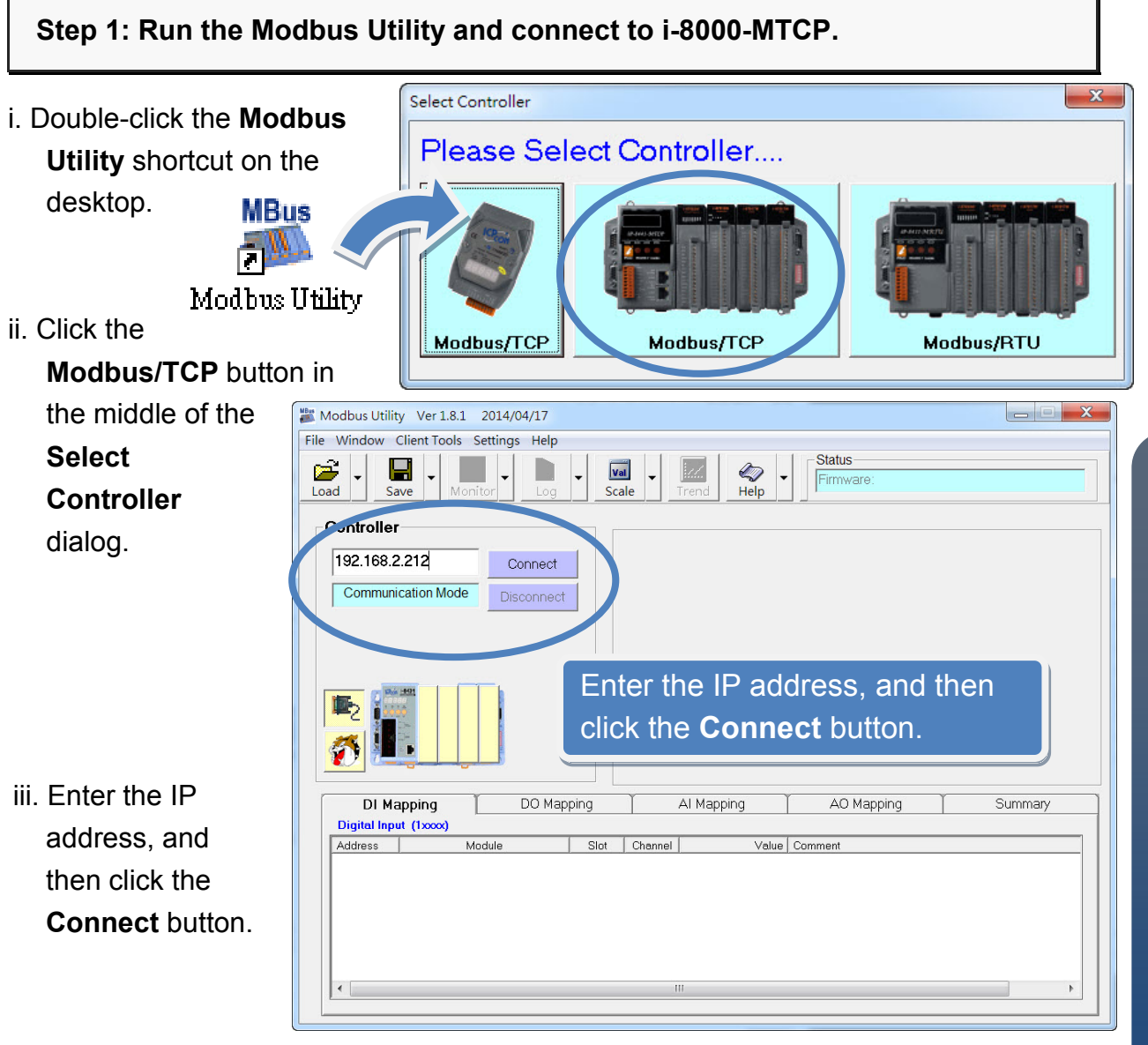

# -8000-MTCP Quick Start Guide

#### Step 2: Match the I/O module and then get the I/O configuration information.

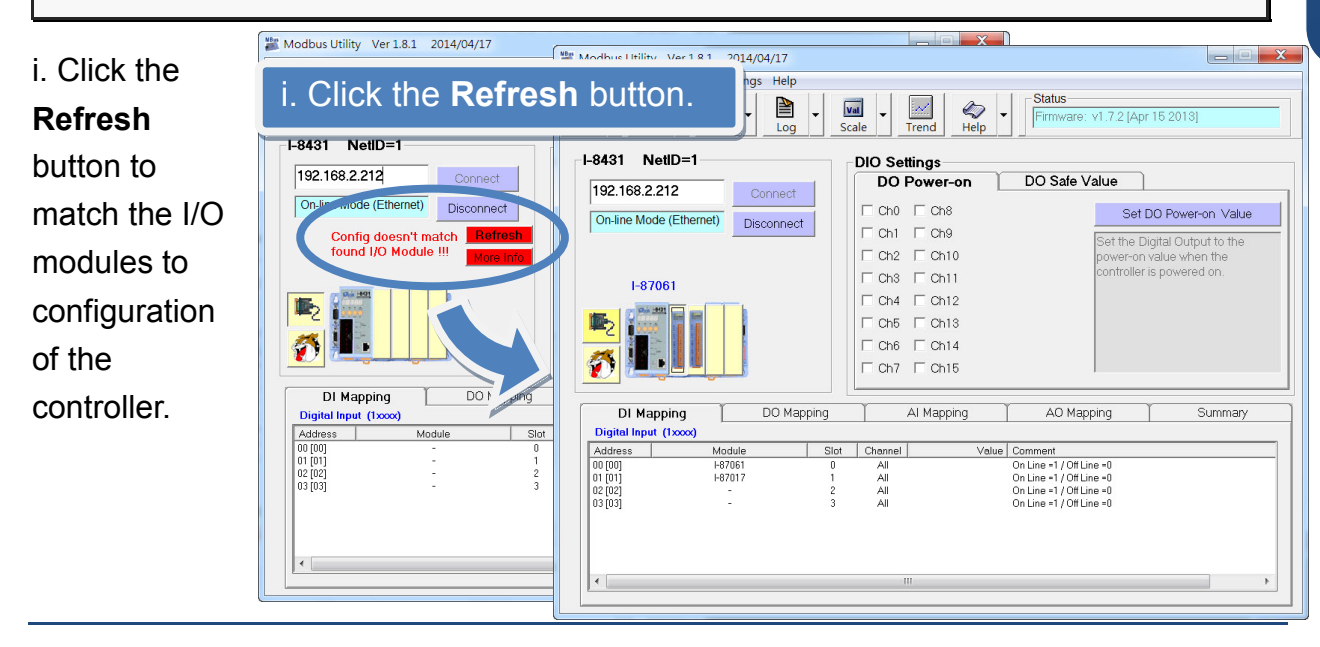

Copyright © 2014 ICP DAS Co., Ltd. All Rights Reserved. E-mail: service@icpdas.com

5

- ii. Select the **About** option from the **Help** menu to get the I/O configuration and firmware information.
- iii. Check the module status diagram, ensuring for the I/O modules to be matched.

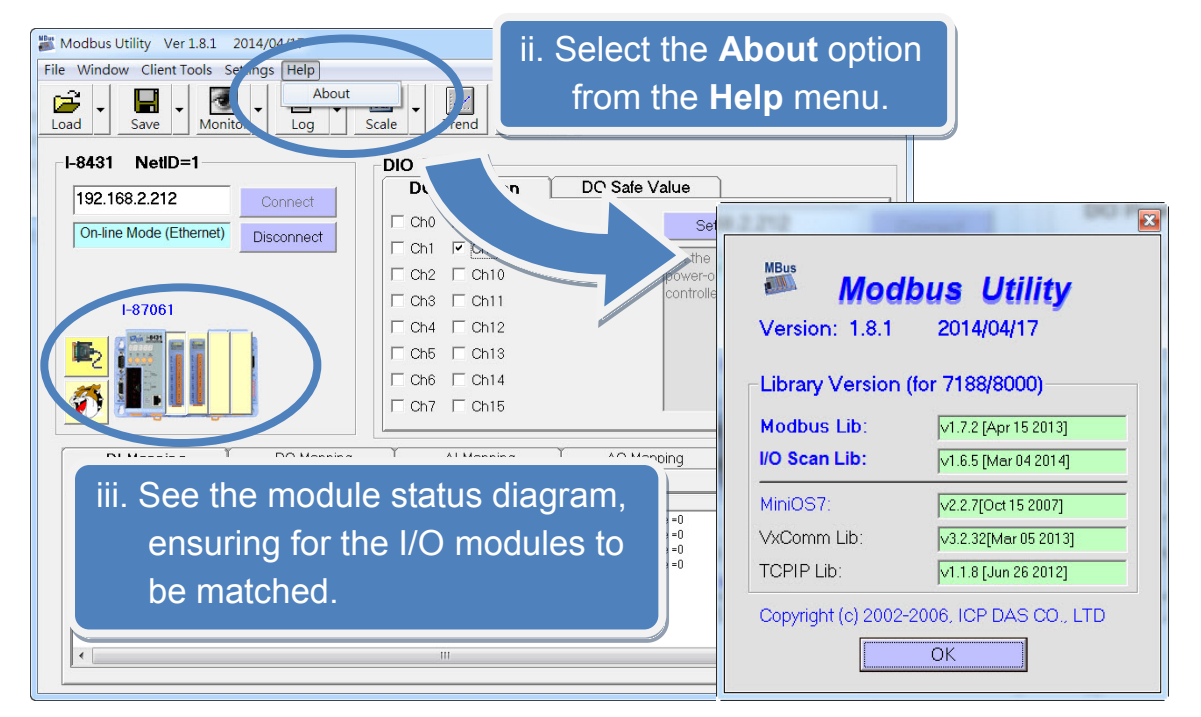

## Step 3: Set I/O configuration, get the I/O values and then save the I/O configuration.

Range Code Set All Ch0~Ch7 Configure the I/O settings, Input/Output Range Offset (Dec) Power-on (Value) Safe (Value) such as Range Code, +0.0 To +20.0 mA 0.000 0.000 Ch0 -0 Ch1 +0.0 To +20.0 mA • 0 0.000 0.000 Power-on and Safe + Ch2 +0.0 To +20.0 mA 0 0.000 0.000 • values. +0.0 To +20.0 mA + 0.000 0.000 Ch3 • 0 +0.0 To +20.0 mA 0 + 0.000 0.000 • Ch4 4 4 4 4 +0.0 To +20.0 mA 0.000 0.000 • 0 Ch5 Ch6 +0.0 To +20.0 mA 0 0.000 0.000 -Ch7 +0.0 To +20.0 mA 0 + 0.000 0.000 ii. Select the Timer Interval from the -Load Save Monito Monitor menu to set the monitoring **Timer Interval** interval. I-8431 NetID= Modbus Utility Please Enter the Timer Interval by millisecu OK The current interval = 1000 ms. ii. Select the **Timer Interval** to Cancel set the monitoring interval. 500

Copyright © 2014 ICP DAS Co., Ltd. All Rights Reserved. E-mail: service@icpdas.com

iii. Click the **Monitor** icon to start retrieving I/O values. The I/O values will be displayed in the Mapping tables.

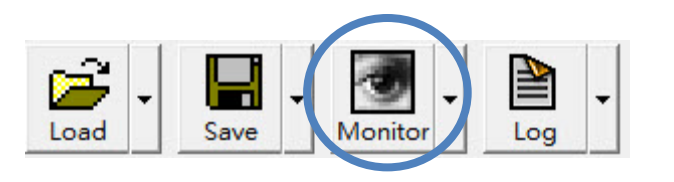

| DI Mappin       | ig 📔 DO | Mapping |         | lapping | יזי AOA מי       | Summary |
|-----------------|---------|---------|---------|---------|------------------|---------|
| Analog Input (3 | xxxx)   |         |         |         |                  |         |
| Address         | Module  | Slot    | Channel | Value   | C mment          |         |
| 00 [00]         | I-87017 | 1       | 0       | 2.474   | [08 +/-10.0 V    |         |
| 01 [01]         | I-87017 | 1       | 1       | 1.739   | [08] +/- 10.0 V  |         |
| 02 [02]         | I-87017 | 1       | 2       | 1.127   | [08] /- 10.0 V   |         |
| 03 [03]         | I-87017 | 1       | 3       | 0.680   | [08] /-10.0 V    |         |
| 04 [04]         | I-87017 | 1       | 4       | 0.542   | [08] /-10.0 V    |         |
| 05 [05]         | I-87017 | 1       | 5       | 0.320   | [08] +/- 10.0 V  |         |
| 06 [06]         | I-87017 | 1       | 6       | 0.189   | [08 +/-10.0 ∨    |         |
| 07 [07]         | I-87017 | 1       | 7       | 0.110   | [0, ] +/- 10.0 V |         |
|                 |         |         |         |         |                  |         |
| •               |         |         | 111     |         |                  | 4       |

iv. Select File option from the Save menu and select a location where the configuration file is about to be saved. This operation can save the controller configuration and I/O settings to an "ini" file, and the file can be loaded by Load function at the next time when using the same controller and I/O modules.

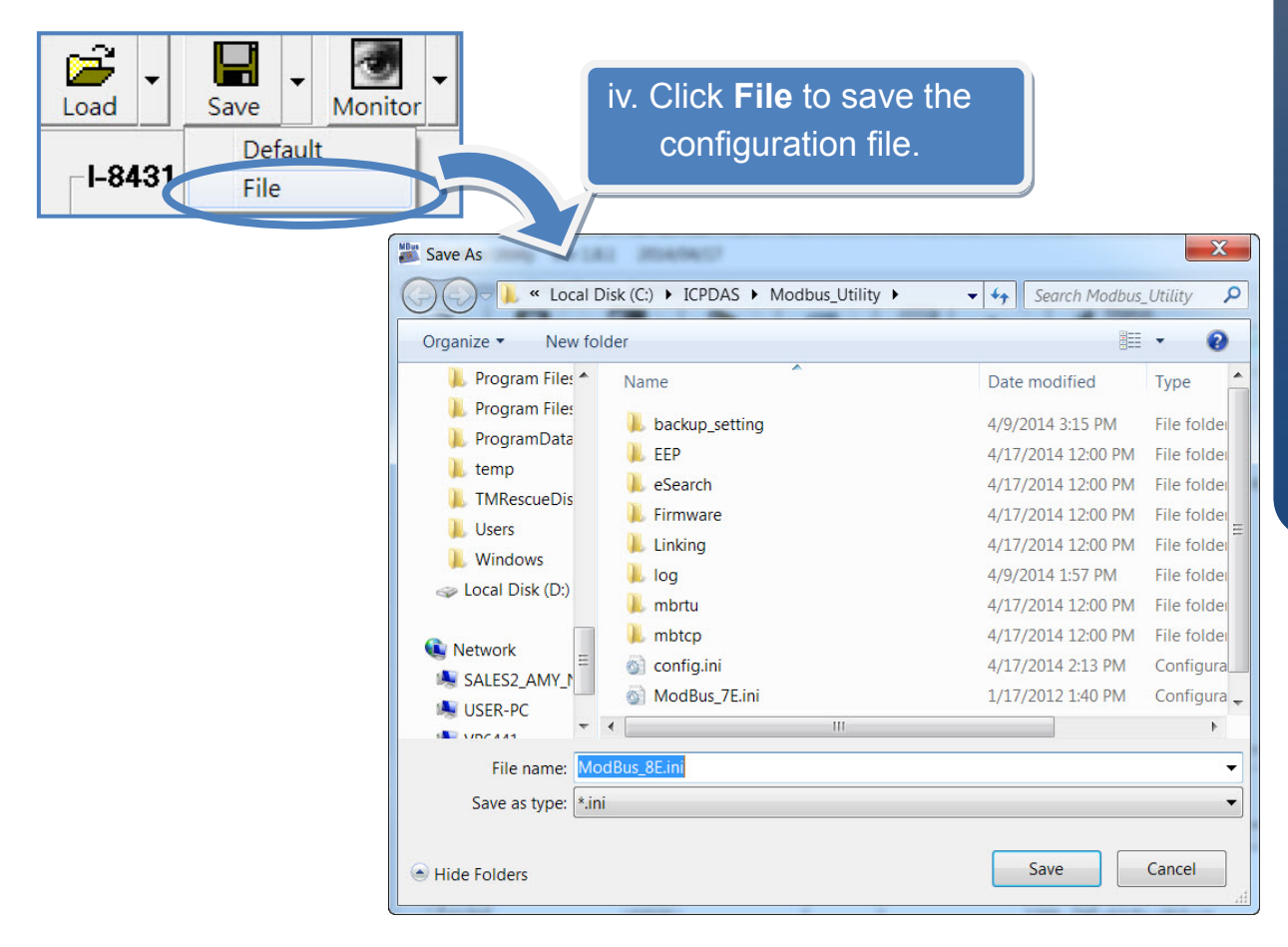

# **7** Developing Your Own Application

The i-8000-MTCP is not just an I/O unit but also a programmable controller. Here are some development guideline and tips related to the i-8000-MTCP.

#### Being a Programmable Controller (Master)

- Modbus Application Reference Manual CD:\Napdos\Modbus\8000e\Document\ http://ftp.icpdas.com/pub/cd/8000cd/napdos/modbus/8000e/document/
- MiniOS7 API and the Particular 8K Module Reference Manual (i-8000-MTCP is MiniOS7 based.)

CD:\Napdos\MiniOS7\Document\ http://ftp.icpdas.com/pub/cd/8000cd/napdos/minios7/document/

Modbus SDK

For developing i-8000-MTCP firmware CD:\Napdos\Modbus\8000e\Demo\bc\lib\ http://ftp.icpdas.com/pub/cd/8000cd/napdos/modbus/8000e/demo/bc/lib/

For developing a program to be access to the i-8000-MTCP on PC CD:\Napdos\Modbus\nModbus\demo\DLL\ http://ftp.icpdas.com/pub/cd/8000cd/napdos/modbus/nmodbus/demo/dll/

i-8000-MTCP Demo Program
 CD:\Napdos\Modbus\8000e\Demo\
 http://ftp.icpdas.com/pub/cd/8000cd/napdos/modbus/8000e/demo/

#### Being a Remote I/O unit (Slave)

• I-8430/I-8830 User Manual

CD:\Napdos\DCON\8430\_8830\Documents\ http://ftp.icpdas.com/pub/cd/8000cd/napdos/dcon/8430 8830/documents/